# Installationshandbok ColorEdge<sup>®</sup> CS270

#### LCD-färgskärm

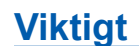

Läs försiktighetsåtgärderna, den här installationshandboken och användarmanualen som finns på CD-skivan noggrant så att du känner dig säker och får ett effektivt användande av produkten.

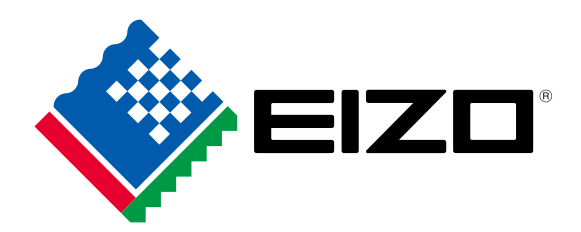

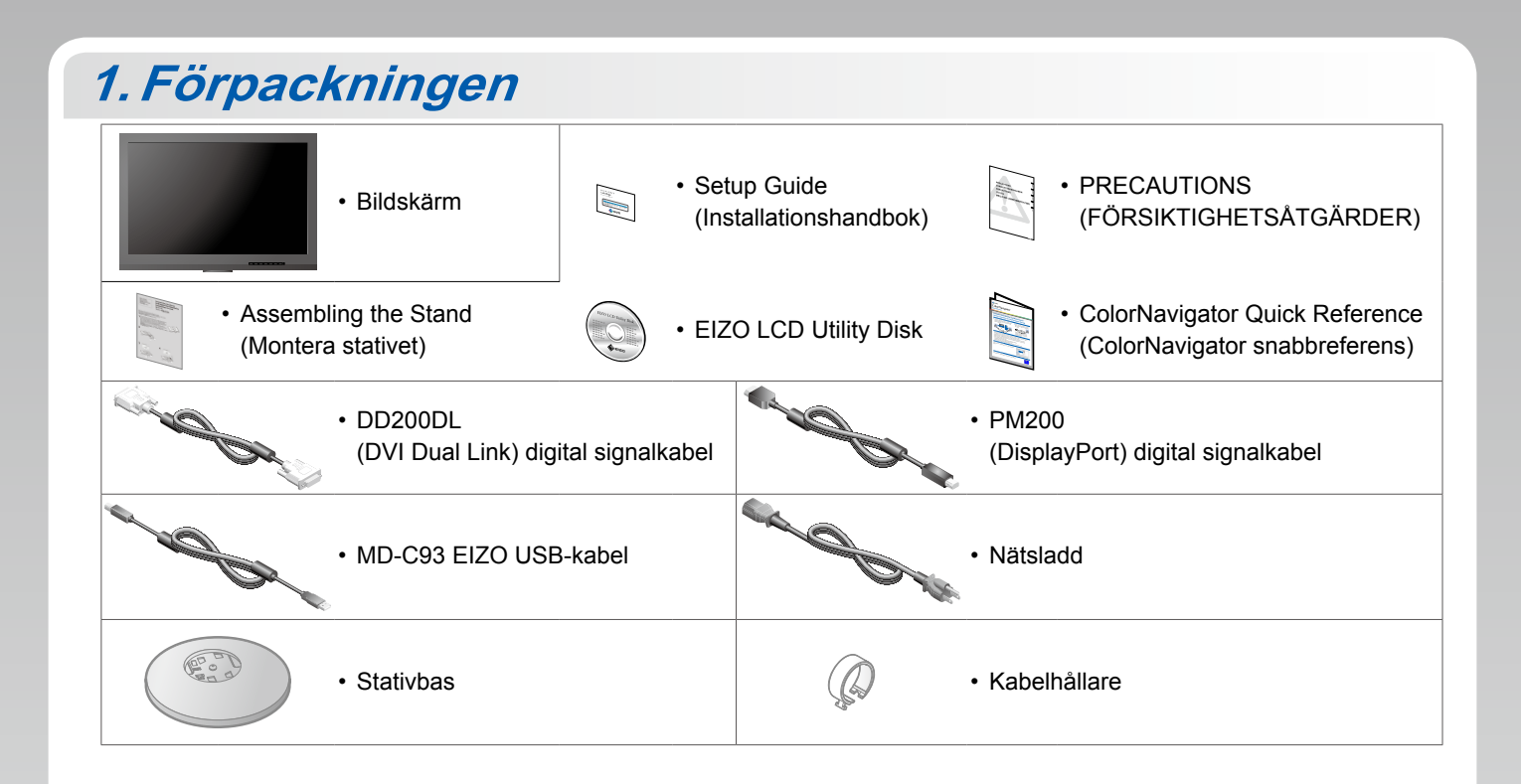

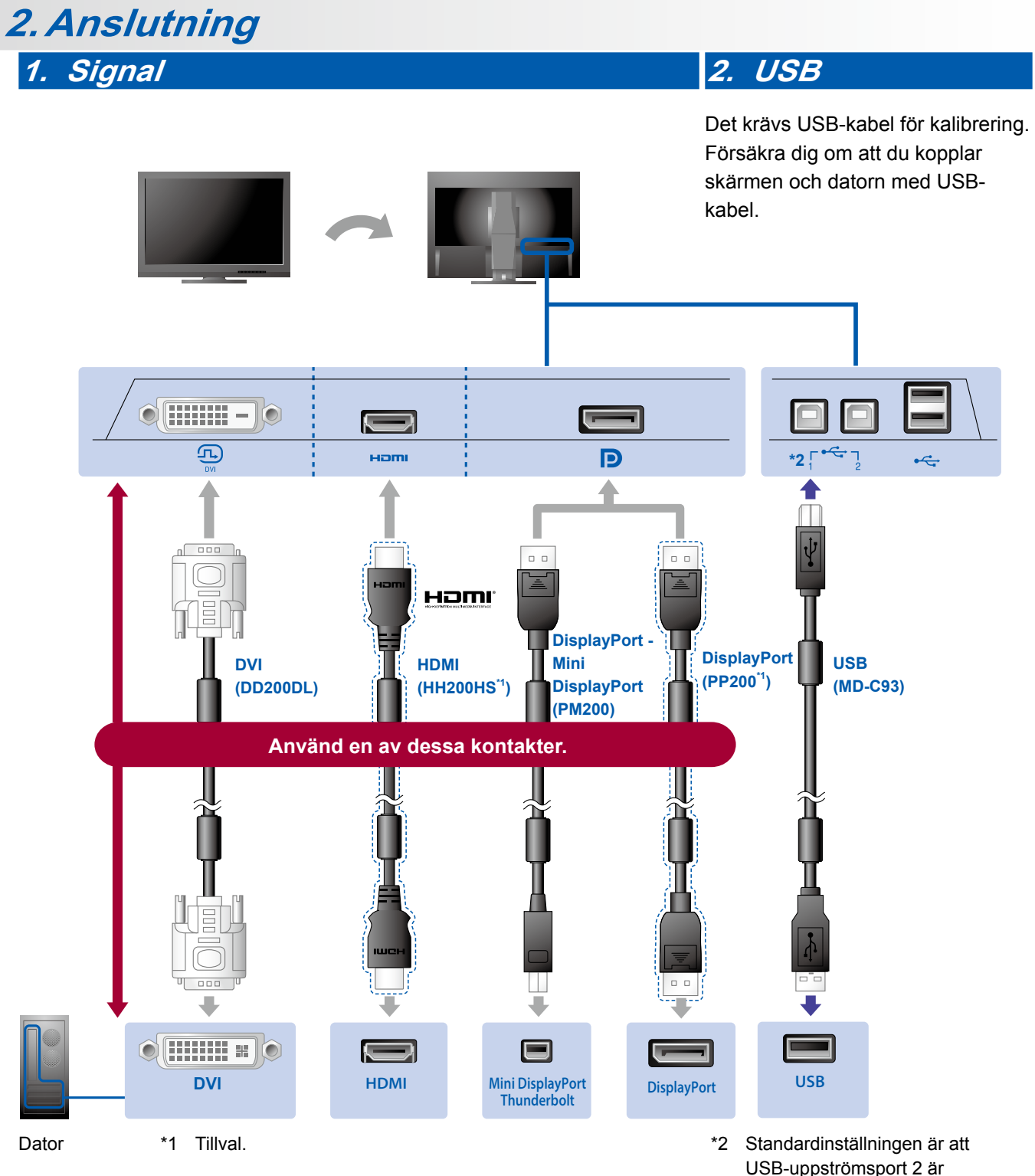

USB-uppströmsport 2 är inaktiverad. Använd port 1. För att ändra inställningarna, se skärmens användarhandbok. 3. Ström

4. Hållare

Använd kabelhållaren för att hålla kablarna samlade.

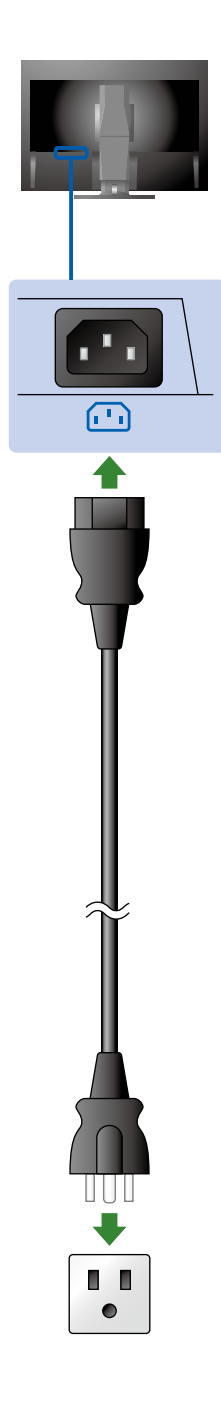

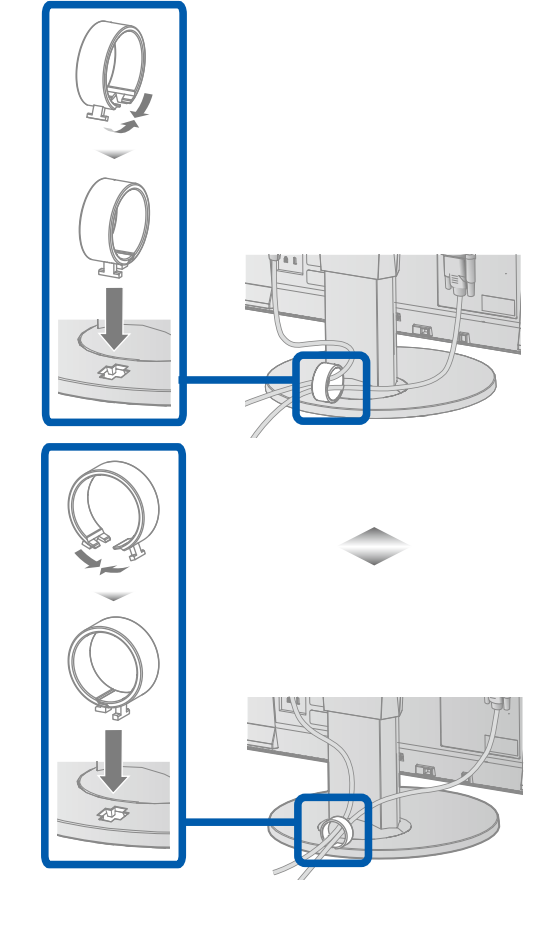

## 3. Inställning

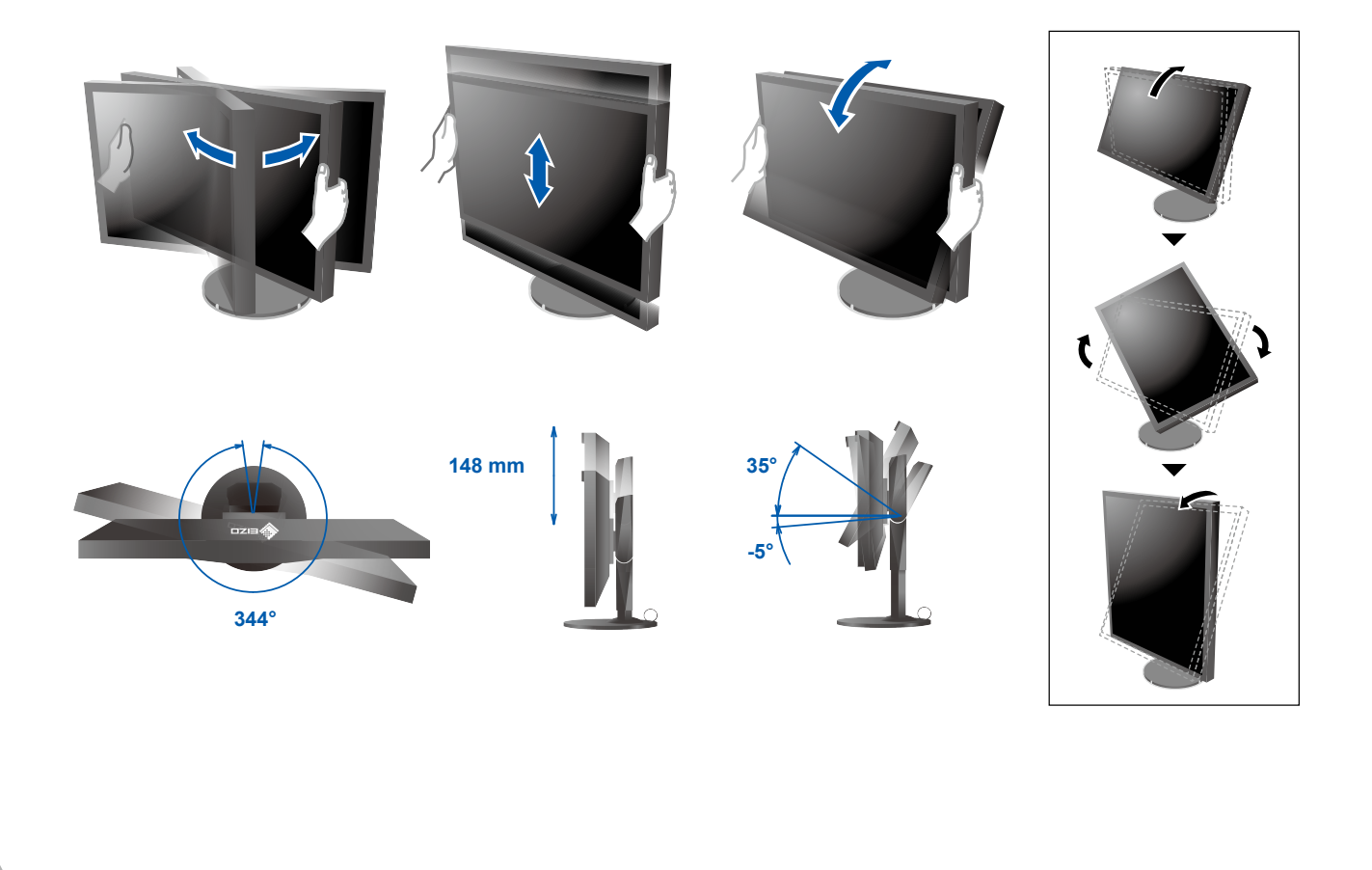

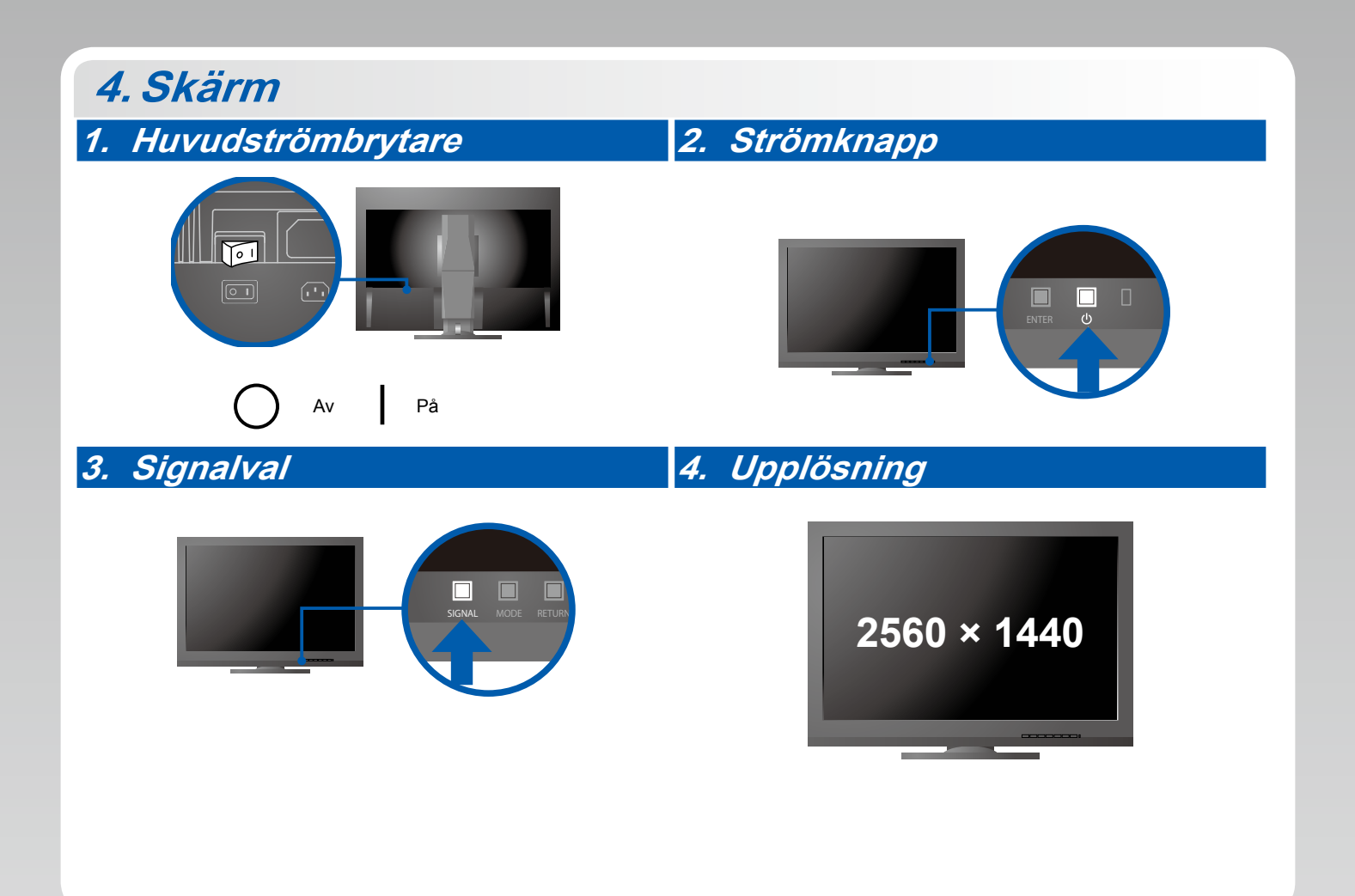

## 5. ColorNavigator 6

| Mac OS X                                                                                                    | Windows        |
|----------------------------------------------------------------------------------------------------|----------------|
|                                                                                                    |                |
| Contranger Tomore Hanual                                                                                                    |                |
| Control      Control     Control     Contro     Contro     Control     Control     Control     Control     Co | ColorNavigator |
| Image: State State Stat                           |                |

• Driftsanvisningar finns i "Snabbreferensen" och användarmanualen för ColorNavigator (på CD-ROM).

### Ingen bild visas

Om det inte visas någon bild på skärmen efter att du har gjort följande åtgärder ska du kontakta din lokala EIZO-återförsäljare.

| Problem               |                                                                                                    | Möjlig orsak och åtgärd                                                                                                    |
|-----------------------|----------------------------------------------------------------------------------------------------|----------------------------------------------------------------------------------------------------|
| Ingen bild            | Strömindikatorn tänds inte.                                                                                                    | <ul> <li>Kontrollera att nätsladden är rätt ansluten.</li> <li>Slå på huvudströmbrytaren.</li> <li>Tryck på 心.</li> <li>Stäng av huvudströmbrytaren och slå på den igen efter ett par minuter.</li> </ul>                                                                                                    |
|                       | Strömindikatorn lyser med blått sken.                                                                                                    | Öka "Ljusstyrka" och/eller "Färgdynamik" på justeringsmenyn.                                                                                                    |
|                       | Strömindikatorn lyser med orange sken.                                                                                                    | <ul> <li>Byt ingångssignal med SIGNAL.</li> <li>Använd musen eller tangentbordet.</li> <li>Kontrollera att datorn är påslagen.</li> </ul>                                                                                                    |
|                       | Strömindikatorn blinkar orange och blått.                                                                                                    | <ul> <li>Enheten som är ansluten via DisplayPort/HDMI har ett problem.<br/>Lös problemet genom att stänga av skärmen och sedan starta<br/>den igen. Se bildenhetens användarmanual för ytterligare<br/>information.</li> </ul>                                                                                                    |
| Meddelandet<br>visas. | Meddelandet visas när det inte finns<br>någon insignal.<br>Exempel:<br>No Signal<br>DisplayPort<br>fH: 0,0kHz<br>fV: 0,0Hz<br>Check the input signal. | <ul> <li>Meddelandet som visas till vänster kan visas på grund av<br/>att vissa datorer inte matar ut signalen precis efter påslagning.</li> <li>Kontrollera att datorn är påslagen.</li> <li>Kontrollera om signalkabeln är korrekt ansluten.</li> <li>Byt ingångssignal med SIGNAL.</li> </ul>                                                                                                    |
|                       | Exempel:<br>Signal Error<br>DVI<br>Digital<br>fD: 135.0MHz<br>fH: 79.9kHz<br>fV: 75.0Hz<br>Check the input signal.                                    | <ul> <li>Meddelandet visar att ingångssignalen ligger utanför angivet<br/>frekvensområde. (Signalfrekvensen visas i magenta.)</li> <li>Kontrollera om datorn är konfigurerad för bildskärmens krav<br/>på upplösning och vertikal avlänkningsfrekvens.</li> <li>Starta om datorn.</li> <li>Välj en passande inställning med grafikkortets programvara.<br/>Se grafikkortets användarhandbok för ytterligare information.</li> <li>fD: Bildpunktsklocka</li> <li>fH: Horisontell skanningsfrekvens</li> <li>fV: Vertikal skanningsfrekvens</li> </ul> |